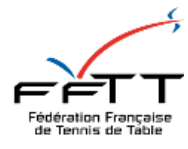

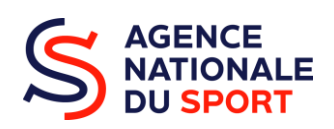

# Guide méthodologique

## REDIGER & DEPOSER UN DOSSIER PROJET SPORTIF FEDERAL (PSF) SUR LE COMPTE ASSO

Pôle accompagnement des clubs et des territoires 01 53 94 50 36 ans.psf@fftt.email

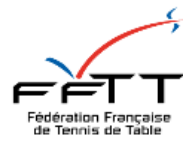

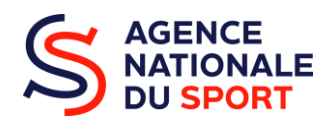

## SOMMAIRE

| PREAMBULE                     | 3  |
|-------------------------------|----|
| FAIRE LE DOSSIER 6 ETAPES     | 3  |
| 1. Connexion                  | 3  |
| 2. Sélection de la subvention | 4  |
| 3. Sélection du demandeur     | 5  |
| 5. Description des projets    | 8  |
| 6. Attestation et soumission  | 12 |
|                               |    |

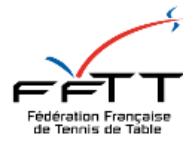

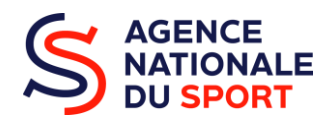

### PREAMBULE

Le dossier de subvention PSF permet de déposer une candidature afin d'être éligible et financé sur les actions proposées. L'objectif du PSF est de financer des actions concrètes visant le développement et la pérennisation des dispositifs mis à disposition et de la structure fédérale concernée. Vous retrouverez en annexe l'ensemble des actions énumérées et priorisées pour cette campagne 2025.

Ce guide méthodologie a pour objectif de vous accompagner au mieux dans les démarches administratives et de mieux répondre aux attentes des instructeurs.

## FAIRE LE DOSSIER 6 ETAPES

#### 1. Connexion

Je me connecte avec les identifiants et le mot de passe dont je dispose sur Le Compte Asso :

https://lecompteasso.associations.gouv.fr/login

(Si je ne dispose pas de compte, je m'en crée un, obligatoire pour déposer un dossier)

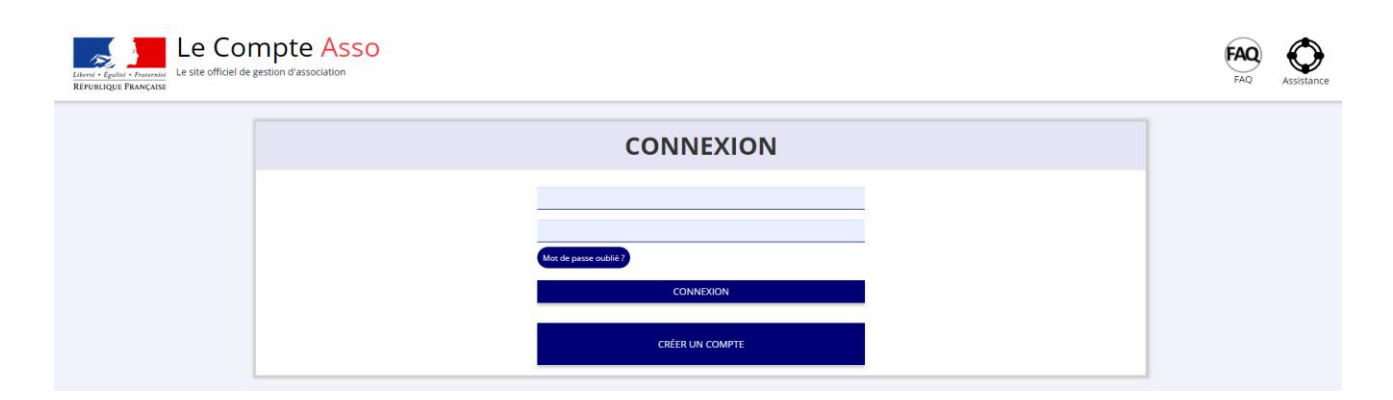

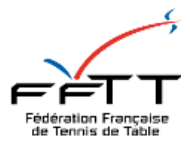

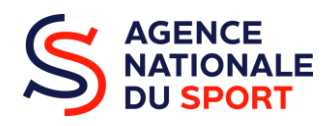

Je suis sur la page d'accueil, pour accéder au dossier de subvention PSF, je clique sur le bouton « Demander une subvention ».

| Ajouter une nou                                 | uvelle association ou établissement à ce compte               | Sulvi des démarches -                                               |
|-------------------------------------------------|---------------------------------------------------------------|---------------------------------------------------------------------|
|                                                 | Association :                                                 | Demander une subvention<br>Salsir les comptes-rendus financiers (3) |
| A PROPOS                                        | OUVERTURE DES DONNEES                                         | ASSISTANCE ET CONTACT                                               |
| Présentation du service<br>Données personnelles | DataAsso<br>Data.gouv.fr<br>Données ouvertes                  | Assistance<br>Contact<br>FAQ                                        |
|                                                 | Version: 1.10.3                                               |                                                                     |
|                                                 | rie-publique.fr - Legifrance gouv.fr - Data gouv.fr - Gouvern | ement.fr - France.fr                                                |
| Direction de la                                 | jeunesse, de l'éducation populaire et de la vie associative   | Mentions légales - Copyright 2017                                   |

#### 2. Sélection de la subvention

Je sélectionne le nom du dispositif de la subvention : « Agence nationale du Sport - Projets Sportifs Fédéraux »

|                                                                              | n"RNA : W                                                                   | TENNIS DE TABLE                                   | n* SREN :                    |                                   |
|------------------------------------------------------------------------------|-----------------------------------------------------------------------------|---------------------------------------------------|------------------------------|-----------------------------------|
|                                                                              |                                                                             | DEMANDE DE SUBVENTION                             |                              |                                   |
| 5 élection de la subvention                                                  | 2<br>Strenun du ferraridez                                                  | 3<br>Piece junificatives                          | 4<br>Description des progens | 5<br>Attractation et Sou erfalder |
|                                                                              |                                                                             | RECHERCHER UNE SUBVENTION                         |                              |                                   |
| Les subventions proposées sont filtrées automatiquement à partir de Recherci | radresse du siège de l'association, il est possible de retirer ce filtre en | activent le bouton "Affiche" et les subventions". |                              |                                   |
| v Pro                                                                        | s de CRITÈRES                                                               | Afficher toutes les subventions                   |                              |                                   |

Je rentre mon code de subvention indiqué dans la note de cadrage PSF FFTT (en page 4). Ce code est différent pour chaque région. Par exemple, je suis un club situé en région Provence-Alpes-Côte d'Azur, je me réfère avec le code PACA composé de quatre chiffres figurant dans la note de cadrage PSF FFTT.

|      | SÉLECTIONNER UNE SUBVENTION (2)                                         |                                                       |        |                                                                      |          |                                       |  |  |
|------|-------------------------------------------------------------------------|-------------------------------------------------------|--------|----------------------------------------------------------------------|----------|---------------------------------------|--|--|
| Code | Libellé                                                                 | Dispositif                                            | Туре   | Service instructeur                                                  | Campagne | Couverture                            |  |  |
| 1569 | FFTennis de table - France - Projet sportif fédéral                     | Agence nationale du Sport - Projets Sportifs Fédéraux | Action | Fédération française de Tennis de Table - siège national             | 2022     | national - France                     |  |  |
| 1581 | FFTennis de table - Provence-Alpes-Côte d'Azur - Projet sportif fédéral | Agence nationale du Sport - Projets Sportifs Fédéraux | Action | Fédération française de Tennis de Table - Provence-Alpes-Côte d'Azur | 2022     | régional - Provence-Alpes-Côte d'Azur |  |  |
|      |                                                                         |                                                       |        |                                                                      |          | .1                                    |  |  |

Si je suis un comité ou un club, je sélectionne la région PACA. Puis, je clique sur « suivant », pour passer à l'étape suivante.

#### FFTT – 3, rue Dieudonné Costes – 75013 PARIS – www.fftt.com

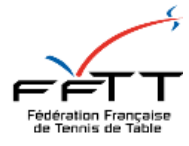

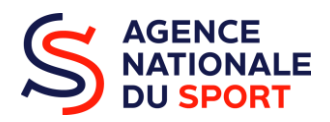

#### 3. Sélection du demandeur

Il faut entrer à minima l'ensemble des informations obligatoires mentionnant (\*). Ne pas oublier d'enregistrer sur chaque rubrique d'information pour conserver les données, en cliquant sur l'encadrant bleu ciel.

|                                                                                                    | DEMANDE DE SUBVENTION                                                                               |                              |                                 |
|----------------------------------------------------------------------------------------------------|----------------------------------------------------------------------------------------------------|------------------------------|---------------------------------|
|                                                                                                    | DOSSIER N°                                                                                          |                              |                                 |
| Section all subservice     Section tail subservice                                                                                                    | 3<br>Plots jutificanes                                                                              | 4<br>Description des projets | 5<br>Addestation et Bournission |
| SÉLEC                                                                                                    | CTIONNER L'ÉTABLISSEMENT DEMANDEUR (PE                                                              | RSONNE MORALE)               |                                 |
| NIC Enseigne                                                                                                    | Adresse                                                                                             |                              | Type établissement              |
| 00012 Etablissement siège                                                                                                    |                                                                                                    |                              | Sign                            |
|                                                                                                    |                                                                                                    |                              |                                 |
|                                                                                                    |                                                                                                    |                              |                                 |
|                                                                                                    | SAISIR LES CARACTÉRISTIQUES DE L'ASSO                                                               | CIATION                      |                                 |
| ime de l'associatio                                                                                                    |                                                                                                    | Loi 1901                     |                                 |
| wine                                                                                                    |                                                                                                    | Sport                        |                                 |
| i de structure sport                                                                                                    |                                                                                                    | dub                          |                                 |
| ostiti Passisport θ                                                                                                    | $\mathbf{A}$                                                                                        | o<br>                        |                                 |
|                                                                                                    |                                                                                                    | Tennis de table              |                                 |
| une en capacita a acuaente un geure.<br>Jituation de handicap moteur ou sensoriel                                                                                                    | $\sim$                                                                                              |                              | Base                            |
| ituation de handicap psychique ou mental                                                                                                    |                                                                                                    | 2                            |                                 |
| np d'action territor d'a                                                                                                    |                                                                                                    | Local                        |                                 |
| idation assujettie aux impôts commerciaux                                                                                                    | $\langle \rangle$                                                                                   |                              |                                 |
|                                                                                                    |                                                                                                    | LOCAI                        |                                 |
| clation assujette aux impôts commerciaux<br>es et commentaires                                                                                                    |                                                                                                    |                              |                                 |
|                                                                                                    |                                                                                                    |                              |                                 |
|                                                                                                    | Registrer                                                                                           |                              |                                 |
|                                                                                                    |                                                                                                    |                              |                                 |
| SAISIR LE                                                                                                    | S COORDONNÉES DE CORRESPONDANCE (OU I                                                               | DE GESTION) DU SIÈGE         |                                 |
| SAISIR LE                                                                                                    | S COORDONNÉES DE CORRESPONDANCE (OU I                                                               | DE GESTION) DU SIÈGE         |                                 |
| SAISIR LE:                                                                                                    | S COORDONNÉES DE CORRESPONDANCE (OU I                                                               | DE GESTION) DU SIÈGE         |                                 |
| SAISIR LE.                                                                                                    | S COORDONNÉES DE CORRESPONDANCE (OU I<br>Télépone *                                                 | DE GESTION) DU SIÈGE         |                                 |
| SAISIR LE<br>* er voe +<br>angelenent dichrese<br>p                                                                                                    | S COORDONNÉES DE CORRESPONDANCE (OU I<br>Télépone *<br>Courriet *<br>Sistement                      | DE GESTION) DU SIÈGE         |                                 |
| SAISIR LE                                                                                                    | S COORDONNÉES DE CORRESPONDANCE (OU I<br>Télépone *<br>Cauriet *<br>Site Internet                   | DE GESTION) DU SIÈGE         |                                 |
| SAISIR LE                                                                                                    | S COORDONNÉES DE CORRESPONDANCE (OU I<br>Téléptore *<br>Courret *<br>Site internet<br>Site internet | DE GESTION) DU SIÈGE         |                                 |
| SAISIR LE                                                                                                    | S COORDONNÉES DE CORRESPONDANCE (OU I<br>Télépione *<br>Courrie *<br>Site Internet                  | DE GESTION) DU SIÈGE         |                                 |
| SAISIR LE                                                                                                    | S COORDONNÉES DE CORRESPONDANCE (OU I<br>Télépione *  Courrie *  Courrie *  Site Internet           | DE GESTION) DU SIÈGE         |                                 |
| SAISIR LE Conplement date esse Complement date esse Complement date esse Complement date esse Complement date esse Complement Complement Comple | S COORDONNÉES DE CORRESPONDANCE (OU I<br>Télépone *  Courrel *  Site internet                       | DE GESTION) DU SIÈGE         |                                 |
| SAISIR LE SAISIR LE Conplement due rese Complement due rese Complement due rese Complement due rese Commune * Commune * Commun | S COORDONNÉES DE CORRESPONDANCE (OU I<br>Télépione *<br>Gauriel *<br>Site internet<br>              | DE GESTION) DU SIÈGE         |                                 |

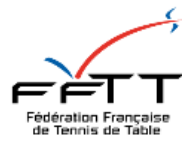

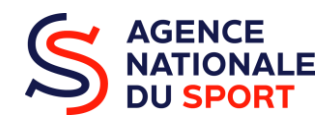

Je saisie l'affiliation fédérale, dont ma structure fédérale est affiliée, en téléversant mon attestation, je clique sur ce logo  $\widehat{}$ . C'est un document obligatoire et indispensable permettant de rendre votre demande de subvention PSF éligible. En cliquant sur ce logo  $\widehat{}$ , je rentre les informations sur le numéro d'affiliation, le nombre de licencié total, par homme et par femme.

En cliquant sur ce logo 🕀, je peux rajouter d'autres affiliation fédérale.

|                                            |                |                                 |                 |                 | $\backslash$ |            |               |
|--------------------------------------------|----------------|---------------------------------|-----------------|-----------------|--------------|------------|---------------|
|                                            |                | SAISIR LES AFFILIATIONS D       | E L'ASSOCIATION |                 |              |            |               |
| Affiliations aux Fédérations non sportives |                |                                 |                 |                 |              |            |               |
| Aucune affiliation non-sportive recensée   |                |                                 |                 |                 |              |            |               |
| Affiliations aux Fédérations sportives     |                | •                               |                 |                 |              |            |               |
| Nom Fédération                             | n° affiliation | Licenciés total de la structure | Licenciés homme | Licenclés femme | Télécharger  | Téléverser | Actions       |
| FEDERATION FRANCAISE DE TENNIS DE TABLE    |                | 120 🔫                           | 102             | 18              | ٹ            | Ŷ          | 0             |
| Adhérents personnes morales                |                | Ð                               |                 |                 |              |            |               |
| Aucun adhérent ou personnes morales trouvé |                |                                 |                 |                 |              |            |               |
|                                            |                | ٥                               |                 |                 |              |            |               |
|                                            |                | SAISIR LES AGREMENTS DE         | L'ASSOCIATION   |                 |              |            |               |
| Aucun agrément recersé.                    |                |                                 |                 |                 |              |            |               |
|                                            |                | 0                               |                 |                 |              |            | Besoin d'oide |

Si vous souhaitez modifier les informations, il faut actionner ce logo <sup>(2)</sup>. Vous pouvez désigner individuellement un représentant, un signataire et un chargé de dossier. Un représentant et un signataire peuvent être une même personne. De même pour le représentant et le chargé du dossier.

|                                                                         | Adhérents total                                       | Adhérents masculin                                                               | Adhérents féminin                                                                    | Bénévoles | Volontaires | Salariés total | Salariés ETPT     | Emplois aidés   | Personnels autorité publique | Acti    |
|-------------------------------------------------------------------------|-------------------------------------------------------|----------------------------------------------------------------------------------|--------------------------------------------------------------------------------------|-----------|-------------|----------------|-------------------|-----------------|------------------------------|---------|
|                                                                         | 120                                                   | 102                                                                              | 18                                                                                   | 10        | 8           | 4              | 4                 | 3               |                              |         |
|                                                                         | 69                                                    | 57                                                                               | 12                                                                                   | 8         | 8           | 2              | 1                 | 1               |                              |         |
| þ                                                                       | 69                                                    | 61                                                                               | 8                                                                                    | 6         | 6           | 0              | 0                 | 0               | •                            | (       |
|                                                                         |                                                       |                                                                                  |                                                                                      |           |             |                |                   |                 | <b>N</b>                     |         |
| nec les cases pr                                                        | our sélectionner les différents a                     | cteurs du projet. Un acteur peut avo                                             | ir plusieurs rôles.                                                                  | Téléphone | Adverse Å   | ertradius      | Représentant      | Simataira       | Charrié du douiter           | Actions |
| hez les cases pr<br>Civilité<br>fansieur                                | our sélectionner les différents a<br>Nom              | cteurs du projet. Un acteur peut avo<br>Prénom<br>S <sup>pana</sup>              | ir plusleurs rôles.<br>Fonction<br>Président                                         | Téléphone | Adresse él  | ectronique     | Représentant      | Signataire      | Chargé du dossier            | Actions |
| hez les cases pr<br>Civilité<br>Aonsieur<br>Aonsieur                    | Nom ****Ser                                           | cteurs du projet. Un acteur peut avo<br>Prénom<br>Sl <sup>owen</sup><br>Jea***** | r plusteurs rötes. Fonction Président Secrétaire général                             | Téléphone | Adresse él  | ectronique     | Représentant      | Signataire      | Chargé du dossier            | Actions |
| nez les cases pr<br><b>civilité</b><br>fonsieur<br>fonsieur<br>fonsieur | Nom Nom ****Sign ****Sign ****Sign ****SigN *****SONT | creurs du projet. Un acteur peut avo<br>Prénom<br>ginne<br>jeannem<br>Ginnem     | ir plusieurs rôles.<br>Ponction<br>Président<br>Secrétaire général<br>Vice-président | Téléphone | Adresse él  | ectronique     | Représentant<br>© | Signataire<br>C | Chargé du dossier            | Actions |

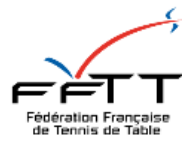

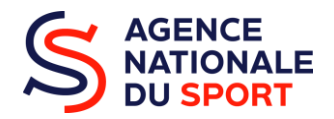

Si vous souhaitez changer le RIB, cliquez sur téléverser  $\widehat{S}$ . Une fois l'ensemble de ces rubriques remplies, veuillez cliquer sur le bouton « suivant » pour passer à l'étape suivante.

|             |                      | SÉLECTIO            | NNER LE RIB JOINT À LA DE | MANDE                                      |              |             |            |           |
|-------------|----------------------|---------------------|---------------------------|--------------------------------------------|--------------|-------------|------------|-----------|
| Nom titula  | aire Nom de la I     | anque Domiciliation | n                         | iban                                       | bic          | Télécharger | Téléverser | Actions   |
| TENNIS      | S DE TABLE CREDIT MU | TUEL                |                           | FR7610270000000000000000000000000000000000 | CMCIFR2AX00X | ٢           | Ŷ          | 0         |
|             |                      |                     | •                         |                                            |              |             |            |           |
| < PRÉCÉDENT |                      |                     |                           |                                            |              |             |            | SUIVANT > |

#### 4. Pièces justificatives

Il faut impérativement téléverser l'ensemble des documents obligatoires mentionnant (\*), c'est-à-dire l'ensemble des documents mise à part le rapport du commissaire au compte qui reste optionnel. Un dossier incomplet par l'absence d'un document ne peut être éligible. Concernant le projet de l'association et le budget prévisionnel, ils doivent être mis à jour pour la saison sportive en cours. Pour

se faire, j'actionne ce logo <sup>A</sup> pour intégrer le nouveau document. Si je souhaite visionner le document déjà intégré par le passé, je clique sur <sup>A</sup>. Enfin, je clique sur le bouton « suivant » pour passer à l'étape suivante.

|                      |                                    |                                                       |                      | PIÈCES JUSTIFICATIVES                                     |                                 |                        |                    |
|----------------------|------------------------------------|-------------------------------------------------------|----------------------|-----------------------------------------------------------|---------------------------------|------------------------|--------------------|
|                      |                                    | Subvention obtenue pour le<br>Demande pluriannuelle : | même dispositif l'an | xxxx6:                                                    | Out @Non<br>@ Non               |                        |                    |
|                      |                                    |                                                       |                      | LES DOCUMENTS DU DEMANDEUR                                |                                 |                        |                    |
| Туре                 |                                    |                                                       | Origine              | Nom                                                       | Date de production / Chargement | Année de validité Comr | nentaires Actions  |
| Projet de l'associat | ion *                              |                                                       | Aucun document de    | ce type trouvé.                                           |                                 | Dépos                  | ce nouveau documen |
| Statuts *            |                                    |                                                       | RNA                  | Non défini                                                | 30/12/2016 14h00                | 2016                   | ۷                  |
| Liste des dirigeants | *                                  |                                                       | RNA                  | Non défini                                                | 22/12/2020 14h48                | 2020                   | ک                  |
| Rapport d'activité * |                                    |                                                       | Association          | CR-activites-2021-2022-vf.pdf                             | 11/01/2023 16h17                |                        | ث                  |
| Budget prévisionne   | el *                               |                                                       | Association          | Budget:previsionnel-2022-2023.pdf                         | 11/01/2023 16h13                | 2023                   | ک                  |
| Comptes annuels      |                                    |                                                       | Association          | Compte-de-resultats-2021-2022.pdf                         | 11/01/2023 16h14                | 2022                   | ۵                  |
| Rapport du commi     | ssaire au compte / Bilan financier |                                                       | Association          | 2023 01 04,JR - Rapport commissaire aux comptes 21622.pdf | 12/01/2023 08h02                | 2022                   | گ                  |
| Coordonnées banc     | aires (RIB) *                      |                                                       | Association          | RIB_IBAN Calsse R??gional Cr??dit Agricole.pdf            | 12/04/2018 11h11                |                        | ٢                  |
| Avis de situation Si | rene                               |                                                       |                      |                                                           |                                 |                        | گ                  |
|                      |                                    |                                                       |                      |                                                           |                                 |                        |                    |
|                      |                                    |                                                       |                      | LES DOCUMENTS SPÉCIFIQUES AU DOSS                         | SIER                            |                        |                    |
| Туре                 | Origine                            | Nom                                                   |                      | Date de production / Chargement                           | Année de validité               | Commentaires           | Actions            |
| Autre                | Aucun document de ce type trouvé.  |                                                       |                      |                                                           |                                 |                        |                    |
| Cerfa                | Association                        | Cerfa.pdf                                             |                      | 27/04/2022 10h21                                          |                                 |                        | ٢                  |
|                      |                                    |                                                       |                      |                                                           |                                 |                        |                    |
| PRÉCÉDENT            |                                    |                                                       |                      |                                                           |                                 |                        | SUIVANT >          |

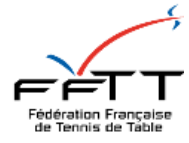

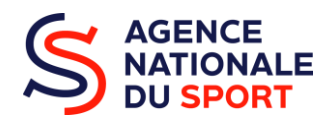

#### 5. Description des projets

Une demande de subvention constitue un dossier contenant plusieurs actions (projets). Pour générer une action, il faut cliquer sur ce logo DEMANDE DE SUBVENTION DOSSIER N° DEMANDE DE SUBVENTION DOSSIER N° CONSULTER / SAISIR LES PROJETS CONSULTER / SAISIR LES PROJETS CONSULTER / SAISIR LES PROJETS CONSULTER / SAISIR LES PROJETS

Ensuite, la page se déroule avec un ensemble de sous rubrique pour visualiser au mieux l'action susceptible de percevoir un financement. C'est avec importance que cette étape doit être faite. Se mettre à la place de l'instructeur doit vous aider.

(N'oubliez pas d'enregistrer chaque rubrique afin de conserver vos informations.)

Toutes les sous rubriques ayant une mention (\*) sont obligatoires et doivent être répondues avec précision. Sans mention, l'action ne peut être validée. De ce fait, le dossier ne peut être transmis au service instructeur.

La partie « **Objectifs** » permet de déterminer les intérêts et les priorités de cette action. Dans quel but cette action va-t-elle servir ? Veuillez répondre par une phrase.

La partie « **Description** » permet de développer et préciser la nature et la mise en œuvre de cette action. Veuillez répondre en quelques lignes.

|                 | PROJET - EN CO                       | URS DE CRÉATION |           |    |
|-----------------|--------------------------------------|-----------------|-----------|----|
| Description     |                                      |                 |           |    |
| * Récurrence    | Première demande      Renouvellement |                 |           | _  |
| * Indtulé       | Salsir l'Intitulé du projet          |                 |           |    |
| * Période 🔾     | Annuel                               |                 |           |    |
| * Date de début | Таламата                             | Date de fin     | JUMMWAAAA |    |
| * Objectifs     | Salisir l'objectif du projet         |                 |           |    |
|                 |                                      |                 |           |    |
|                 |                                      |                 |           |    |
|                 |                                      |                 |           | 11 |
| * Description   | Saisir la description du projet      |                 |           |    |
|                 |                                      |                 |           |    |
|                 |                                      |                 |           |    |
|                 |                                      |                 |           | 11 |

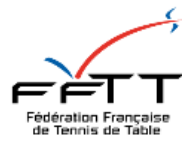

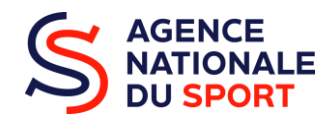

Les **objectifs opérationnels** concernés sont la mixité et la féminisation, les nouvelles pratiques, la structuration des clubs et comités de demain, l'inclusivité, la santé, l'éducation, le sport de haut niveau. Veuillez en sélectionner un. Pour vous aider, reprenez les grilles d'appels à projets PSF situées dans la note de cadrage PSF FFTT (page 6-7-8).

| * Fédération                | FEDERATION FRANCAISE DE TENNIS DE TABLE     | ~                |
|-----------------------------|---------------------------------------------|------------------|
| * Nature de l'alde          | Projets sportifs fédéraux                   | <b>~</b>         |
| * Modalité de l'aide        | Alde au projet                              | ~                |
| * Objectifs opérationnels   | Veuillez choisir parmi les choix suivants   | ×                |
| + Modelité ou dispositif    | Veuillez renseigner les champs précédents   |                  |
|                             | UNECOSTRE                                   | Desoin d'aide ?  |
|                             |                                             |                  |
| Public bénéficiaire         |                                             |                  |
| * Statut                    | ✓ * Tranche diàg                            | ×                |
| * Genre                     | <ul> <li>Nombre (au tota</li> </ul>         | Satsir un nombre |
| Commentaire (bénéficiaires) | Salsir un éventuel commentaire              |                  |
|                             |                                             |                  |
|                             |                                             | /                |
| * Type (validité)           | Veuillez choisir parmi les choix sulvants   | ~                |
|                             | INREGISTRER                                 |                  |
| Territoires                 |                                             |                  |
| * Commentaire (territoire)  | Salsir un commentaire                       |                  |
|                             |                                             | 2                |
|                             | Vac illus abable as and has shale in dramas | <i></i>          |
| Type territoire             | veunez crosii permiles croix suivenis       | ×                |
|                             | INPEGISTRIA                                 |                  |
|                             |                                             | Beroin d'aide 3  |

Indiquer les moyens matériels et humains engagés lors de cette action. Indiquer également le nombre de personnes ressources engagées sur cette action, et non celles de la structure.

|                                                     | Moyens matériels et humains     Saisir les moyen     | s matériels et humains du projet et remplir le tableau ci-dessous |                                                                  |        |
|-----------------------------------------------------|------------------------------------------------------|-------------------------------------------------------------------|------------------------------------------------------------------|--------|
|                                                     |                                                      | Nombre de personnes                                               | Nombre ETPT                                                      |        |
| Bénévoles participants activement à l'action/projet |                                                      | 0                                                                 | 0                                                                |        |
| Selerië                                             |                                                      | ٥                                                                 | 0                                                                |        |
| dont en CDI                                         |                                                      | ٥                                                                 | 0                                                                |        |
| dont en CDD                                         |                                                      | 0                                                                 | 0                                                                |        |
| dont emplois aldés                                  |                                                      | 0                                                                 | 0                                                                |        |
| Volontaires                                         |                                                      | ٥                                                                 | 0                                                                |        |
|                                                     |                                                      | * Est-il envisagé de procéder à un (ou des) re                    | srutement(s) pour la mise en œuvre de l'action/projet ? Oui ONon |        |
|                                                     |                                                      | ENREGISTRER                                                       |                                                                  |        |
| valuation                                           |                                                      |                                                                   |                                                                  |        |
| * In                                                | dicateurs au regard des objectifs Saisir les indicat | eurs du projet ou remplir le tableau ci-dessous                   |                                                                  |        |
|                                                     |                                                      |                                                                   |                                                                  |        |
|                                                     |                                                      | •                                                                 |                                                                  | Besoir |
|                                                     |                                                      |                                                                   |                                                                  |        |

L'indicateur permet d'évaluer si votre action a-t-elle rempli les objectifs souhaités. Cet indicateur peut être quantifié ou qualifié. Par exemple, ...

Veillez également à bien « enregistrer » chaque rubrique afin que les informations soient conservées.

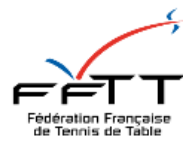

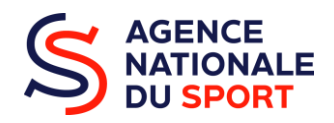

| Personne responsable du projet                                                                                                    |                                                                      |                         |  |  |  |  |  |
|----------------------------------------------------------------------------------------------------|----------------------------------------------------------------------|-------------------------|--|--|--|--|--|
| <ul> <li>La personne responsable du projet est a même que celle responsable du dosser?</li></ul>                                                                                                    |                                                                      |                         |  |  |  |  |  |
|                                                                                                    | ENREGISTRER                                                          |                         |  |  |  |  |  |
| Subvention demandée et cofinancements                                                                                                    |                                                                      |                         |  |  |  |  |  |
| Exercíce du 01/01/2022                                                                                                    | 3022<br>#U                                                           |                         |  |  |  |  |  |
| Yous deves sais ir is montant demandé pour chaque service instructour. Yous pouves aussi indiquer les confrancements en cliquent sur le bouston "Alyoser un confrancement". Veuilles enfin cliquer sur le bouston "Alexandr Destand and les budget en dessous. |                                                                      |                         |  |  |  |  |  |
| Туре                                                                                                    | Nom                                                                  | Montant demandé Actions |  |  |  |  |  |
| Fédérations sportives                                                                                                    | Fédération française de Tennis de Table - Provence-Alpes-Côte d'Azur | ■ 2                     |  |  |  |  |  |
| Apolati da tabalegaramat.                                                                                                    |                                                                      |                         |  |  |  |  |  |

Insérez le montant de la subvention demandée dans cet encas. Puis, validez en appuyant sur ce logo

| CHARGES                                                                                        | MONTANT    | PRODUITS                                                               | MONTANT    |
|------------------------------------------------------------------------------------------------|------------|------------------------------------------------------------------------|------------|
| CHARGES DIRECTES                                                                               |            | RESSOURCES DIRECT                                                      | ES         |
| 50 - Achats                                                                                    | ٥٤         | 70 - Vente de produits finis, de marchandises, prestations de services | 0          |
| Achats matières et fournitures                                                                 | 0          |                                                                        |            |
| Autres fournitures                                                                             | 0          | 73 - Dotations et produits de tarification                             | 0          |
|                                                                                                | L          | 74 - Subventions d'exploitation                                        | 0          |
| 51 - Services extérieurs                                                                       | 0 €        | 75 - Autres produits de gestion courante                               | 0€         |
| ocations                                                                                       | 0          | Lotisebons                                                             | U          |
| Entretien et réparation                                                                        | 0          | Dors manuels - Mécénat                                                 | 0          |
| Assurance                                                                                      | 0          | To Datable fermion                                                     |            |
|                                                                                                |            | 76 - Produits financiers                                               | 0          |
| Documentation                                                                                  | 0          | 77 - Produits exceptionnels                                            | 0          |
| 57 - Buttyes services extérieurs                                                               | 0 €        | 78 - Reprises sur amortissements et provisions                         | 0          |
| Rémunérations intermédiaires et honoraires                                                     | 0          |                                                                        | ·          |
| TubErlefi autoErstion                                                                          |            | 79 - Transfert de charges                                              | 0          |
| worke, pource or                                                                               |            | _                                                                      |            |
| Déplacements, missions                                                                         | 0          |                                                                        |            |
| iervices bancaires, autres                                                                     | 0          |                                                                        |            |
| , and a                                                                                        | L          | 1                                                                      |            |
| 63 - Impôts et taxes                                                                           | oe         |                                                                        |            |
| impôts et taxes sur rémunération                                                               | 0          | _                                                                      |            |
| Autres impôts et taxes                                                                         | 0          | -                                                                      | Besol      |
|                                                                                                |            |                                                                        |            |
| 54 - Charges de personnel<br>Rémunération des personnels                                       | 0€         | _                                                                      |            |
|                                                                                                | -          | -                                                                      |            |
|                                                                                                |            |                                                                        |            |
|                                                                                                | L          | 1                                                                      |            |
| Déplacements, missions                                                                         | 0          |                                                                        |            |
| Services bancaires, autres                                                                     | 0          | -                                                                      |            |
| ou mous domain ca, dan ca                                                                      | ·          | -                                                                      |            |
| 63 - Impôts et taxes                                                                           | 0 €        |                                                                        |            |
| Impôis et taxes sur rémunération                                                               | 0          | _                                                                      |            |
| Autres impôts et taxes                                                                         | 0          |                                                                        |            |
|                                                                                                |            |                                                                        |            |
| 54 - Charges de personnel                                                                      | 0€         | _                                                                      |            |
| Nerrorine wordt weie gestelen in 100                                                           |            |                                                                        |            |
| Charges sociales                                                                               | 0          |                                                                        |            |
| Autres charges de personnel                                                                    | 0          |                                                                        |            |
|                                                                                                |            | 1                                                                      |            |
| 65 - Autres charges de gestion courante                                                        | 0          |                                                                        |            |
| 56 - Charges financières                                                                       | 0          |                                                                        |            |
| an an an an an an an an an an an an an a                                                       | -          |                                                                        |            |
| 57 - Charges exceptionnelles                                                                   | 0          |                                                                        |            |
| 68 - Dotation aux amortissements, provisions et engagement à réaliser sur ressources affectées | 0          |                                                                        |            |
|                                                                                                |            | 1                                                                      |            |
| 69 - Impôts sur les bénéfices (IS) ; Participation des salariés                                | 0          |                                                                        |            |
| CHARGES INDIDECTES BERADUES AFFECTES                                                           | ALL DROIET |                                                                        |            |
| CHARGES INDIRECTES REPARTIES AFFECTEES                                                         |            | RESSOURCES PROPRES AFFECTE                                             | s kornojen |
| unarges tixes de toncoonriément                                                                | U          |                                                                        | 0          |
| Frais financiers                                                                               | 0          | Instruké                                                               | 0          |
|                                                                                                |            |                                                                        |            |
| Lorves .                                                                                       | 0          | Instruié                                                               | 0 Besoid   |

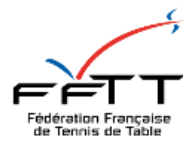

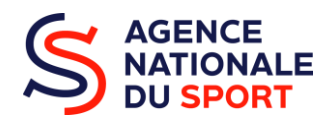

| CHARGES INDIRECTES REPARTIES AFFECTEES AU PROJET                                                              |                   | RESSOURCES PROPRES AFFECTÉES AU PROJET   |        |  |
|----------------------------------------------------------------------------------------------------|-------------------|------------------------------------------|--------|--|
| Charges fixes de fonctionnement                                                                               | 0                 | Intitulé                                 | 0      |  |
| Frais financiers                                                                                              | 0                 | Intitulé                                 | 0      |  |
| Autres                                                                                                    | 0                 | Intitulé                                 | 0      |  |
|                                                                                                    |                   |                                          |        |  |
| Total des charges                                                                                             | 0                 | Total des produits                       | 0      |  |
| Excédent prévisionnel (bénéfice)                                                                              | 0                 | Insuffisance prévisionnelle (déficit)    | 0      |  |
|                                                                                                    | CONTRIBUTIONS VOI | ONTAIRES EN NATURE                       |        |  |
| 86 - Emplois des contributions volontaires en nature                                                          | 0 €               | 87 - Contributions volontaires en nature | 0€     |  |
| Secours en nature                                                                                             | 0                 | Bénévolat                                | 0      |  |
| Mise à disposition gratuite de biens et prestations                                                           | 0                 | Prestations en nature                    | 0      |  |
| Prestations                                                                                                   | 0                 | Dons en nature                           | 0      |  |
| Personnel bénévole                                                                                            | 0                 |                                          |        |  |
|                                                                                                    |                   |                                          |        |  |
| Total                                                                                                    | 0                 | Total                                    | 0      |  |
| La subvention sollicitée de €, objet de la présente demande représente NaN % du total des produits du projet. |                   |                                          |        |  |
|                                                                                                    | ENREG             | STER                                     |        |  |
|                                                                                                    | ENREG             | TRER                                     |        |  |
| actoon                                                                                                    |                   |                                          | SUIVAN |  |

Les charges correspondent à l'ensemble des dépenses effectuées liées à l'action. Les produits correspondent à l'ensemble des recettes, c'est-à-dire les différentes sommes positives, sur l'action. Il s'agit d'indiquer l'ensemble des opérations, dépenses et recettes, afin de justifier la gestion financièrement de l'action.

Pour passer à l'étape suivante, <u>enregistrez la rubrique budget ainsi que l'action dans son ensemble</u> via les boutons « enregistrer ».

Si vous souhaitez générer une action supplémentaire, il faut cliquer sur ce bouton . La procédure sera la même que vu précédemment (reprendre page 8 du document). Dans le cas contraire, cliquez sur le bouton « suivant » afin de procéder à la dernière étape du dossier.

|                                |                 | DEMANDE DE SUBVENTION |                         |                           |  |  |  |
|--------------------------------|-----------------|-----------------------|-------------------------|---------------------------|--|--|--|
|                                |                 |                       |                         |                           |  |  |  |
|                                |                 | 00000000              |                         |                           |  |  |  |
|                                | 2               | 3                     |                         | 5                         |  |  |  |
| Sélection de la subvention     |                 | Pièces jutilitatives  | Description des projets | Attestation et soumission |  |  |  |
| CONSULTER / SAISIR LES PROJETS |                 |                       |                         |                           |  |  |  |
| Intitulé                       | Montant demandé | État dy saisie        | Dupliquer               | Actions                   |  |  |  |
|                                |                 | Complex               | ٥                       | 0                         |  |  |  |
|                                |                 | Ð                     |                         |                           |  |  |  |
| < PRÉCÉDENT                    |                 |                       |                         | SUIVANT >                 |  |  |  |

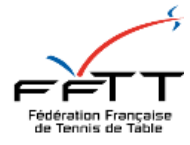

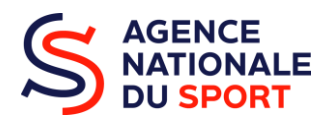

#### 6. Attestation et soumission

Pour finaliser votre dossier, il faut attester l'ensemble des mentions, signer, et transmettre au service instructeur en cliquant sur ce bouton. Un message apparaitra pour confirmer votre demande de transmettre votre dossier PSF 2025 au service instructeur. Il faudra alors appuyer sur le bouton confirmer.

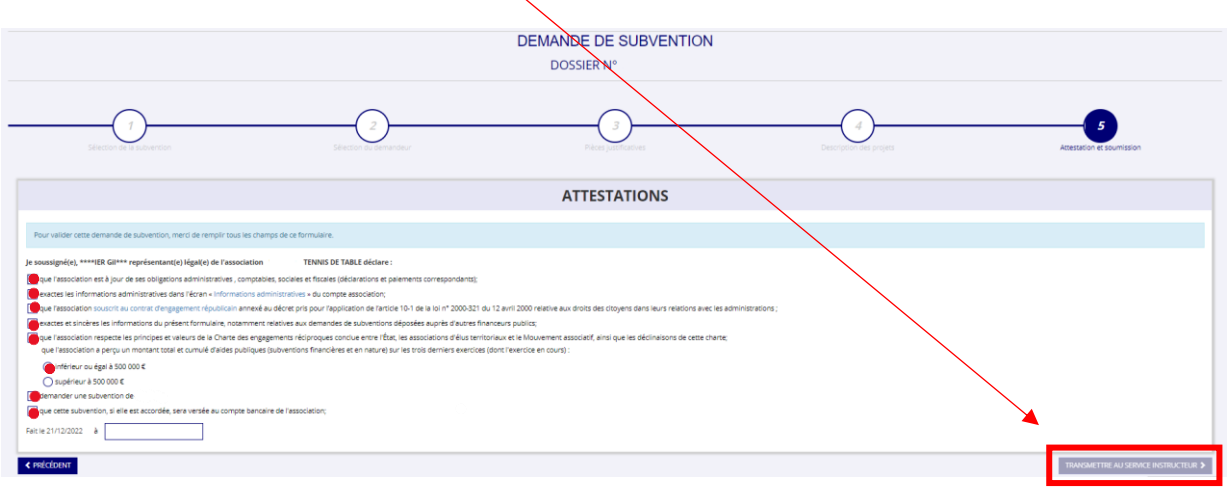